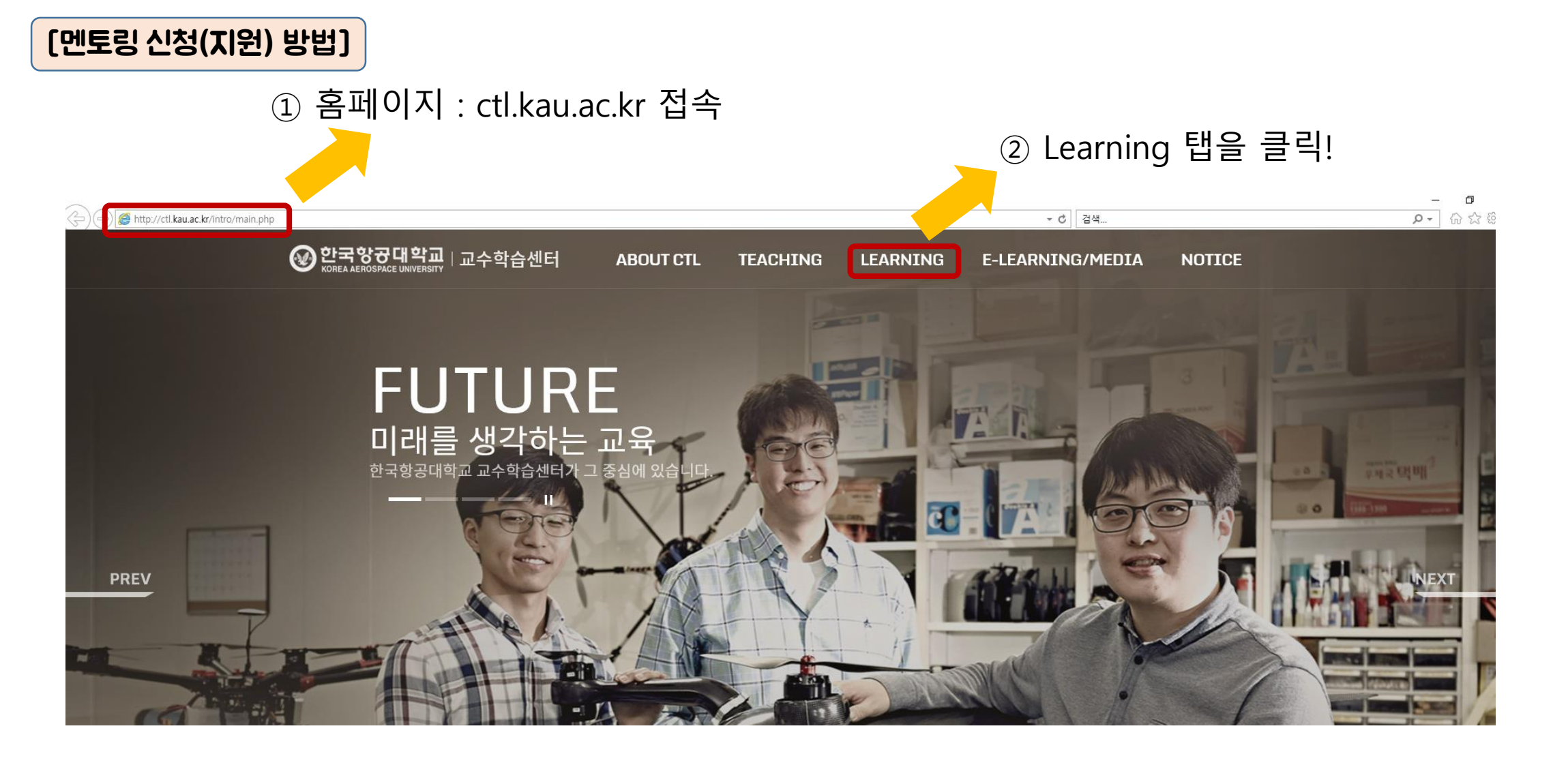

|                  | 52                                                                                                    | 2019-2학기 1~3주차 학습/글로벌 멘토링 활동일지 제<br>출 안내 | a 2019.10 <sup></sup> 11 | 교수학습센터 | 70명 마감 |         |     |     |
|------------------|----------------------------------------------------------------------------------------------------|------------------------------------------|--------------------------|--------|--------|---------|-----|-----|
|                  |                                                                                                    |                                          |                          |        |        |         |     |     |
| 제목               | 2020학년도 1학기 멘토링 사전 신청(멘토/멘티) 안내                                                                                                    |                                          |                          |        |        |         |     |     |
| 신청구분*            | 🔵 교직원 💿 학생 🔷 비전임교원 및 기타                                                                                                    |                                          |                          |        |        |         |     |     |
| 학번*              |                                                                                                    |                                          |                          |        |        |         |     |     |
| 휴대폰*             | 010 🖌 -                                                                                                    | 정보 불러오기                                  |                          |        |        |         |     |     |
| 성명*              |                                                                                                    |                                          |                          |        |        |         |     |     |
| 이메일*             |                                                                                                    |                                          |                          |        |        |         |     |     |
| 소속*              |                                                                                                    |                                          |                          |        |        |         |     |     |
| 파일첨부 1           |                                                                                                    | 파일선택                                     | '한번 흐[                   | 개포 버ㅎ  | 인력'    |         |     |     |
| 파일첨부 2           |                                                                                                    | 파일선택                                     |                          |        |        | 비피조머니   |     |     |
| 파일첨부 3           |                                                                                                    | मधर्यम् 5                                | ) 파일섬무                   | : 멘토딩  | 신성서,   | · 성석승명서 | 스캔몬 | 입로느 |
| 개인정보<br>수집,이용 동의 | 아래와 같이 개인정보를 수첩,이용합니다. 자세히 읽으신 후 동의 여부<br>1. 수집,이용 항목 : 성명, 연락처, 이메일<br>2. 수집,이용 목록 : 특권산정 및 접수 및 진행,관리<br>3. 보수 및 인정기간 : 1년 이후 전분과 지체업이 파기<br>※ 위의 개인정보 수집,이용에 대한 동의를 거부할 권리가 있습니다. | 구를 접성에 주십시오.                             |                          |        |        |         |     |     |
|                  | 개인정보 수집,이용에 등의 하십니까? 💿 등의한 🤇 신청                                                                                                    | <u>ि</u> हथकंग छड<br>6                   | ) 최종 신청                  | ļ      |        |         |     |     |

|     | 지원사항 : 활동 장학금(멘토 330,000원), 우수팀 장학금(팀별 300,000원) |                                          |            |         |     |    |  |   |     |    |     |
|-----|--------------------------------------------------|------------------------------------------|------------|---------|-----|----|--|---|-----|----|-----|
|     |                                                  |                                          |            | 제목+내용 🔽 |     | 검색 |  |   |     |    |     |
| 가이드 | 번호                                               | 제목                                       | 일시         | 장소      | 정원  | 상태 |  | 3 |     | 글클 |     |
|     | 56                                               | 2020학년도 1학기 멘토링 사전 신청(멘토/멘티) 안내          | 2020.02~03 | 교내      | 50명 | 신청 |  |   | '해당 |    | 클릭' |
|     | 55                                               | 2019학년도 멘토링 최종보고서 제출 안내                  | 2019.09~12 | 교수학습센터  | 70명 | 마감 |  |   |     |    |     |
|     | 54                                               | 2019-2학기 학습/글로벌 멘토링 6~10주차 활동일지<br>제출 안내 | 2019.12~   | 교수학습센터  | 70명 | 마감 |  |   |     |    |     |
|     | 53                                               | 2019-2학기 4~5주차 학습/글로벌 멘토링 활동일지 제<br>출 안내 | 2019.11~   | 교수학습센터  | 70명 | 마감 |  |   |     |    |     |
|     | 52                                               | 2019-2학기 1~3주차 학습/글로벌 멘토링 활동일지 제<br>출 안내 | 2019.10~11 | 교수학습센터  | 70명 | 마감 |  |   |     |    |     |

을 도모아는 성공적인 내학생활을 위안 프로그램

대상/시기 : 본교 전체 재학생(세부 지원자격은 모집공고 참조) / 정규학기(1, 2학기)

## [멘토링 신청(지원) 방법]

멘토링

튜터링 학습유형진단

글쓰기 클리닉 스피치 클리닉 신입생 학습역링 =